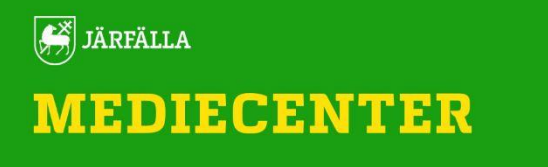

När man skapar konto på SLI.se **måste** man välja kommun och skola från lista som dyker upp. Använder du Chrome och har autofyll aktiverat, så ser du inte listan som ligger bakom "autofyllrutan". Välj någon av nedanstående åtgärd.

## Åtgärder:

- 1. Ta bort autofyll för sli.
  - Klicka på "Hantera adresser"
  - Klicka bort autofyll till höger om "Hantera och fyll i adresser"
- 2. Skapa konto i annan webbläsare. Skapat konto fungerar sen utmärkt i Chrome.

|  | Bli medlem<br>Din arbetsmailadress: |
|--|-------------------------------------|
|  | Kommun:                             |
|  | Skola: 🜒                            |
|  | Förnamn:                            |
|  | Efternamn:                          |
|  | Jag är:<br>Lärare Elev              |
|  | Gör mig till medlem                 |